# **RELID & CDASWEB INSTALLATION GUIDE**

PART-1: Browser Settings (Recommended)

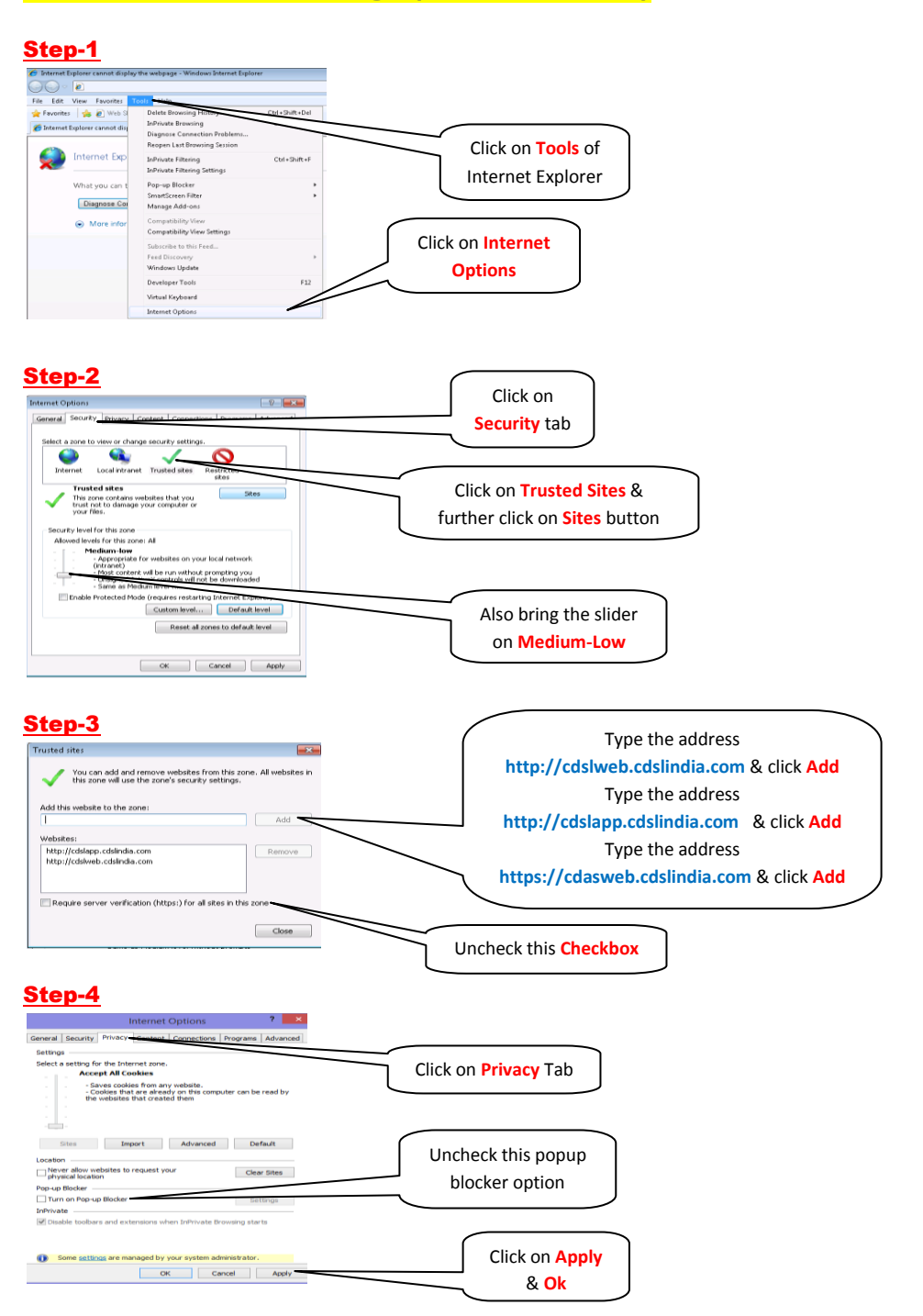

## PART-2: Configuration of Preferred DNS IP Address(Only for Intranet Users)

<u>Note:</u> Addition of Preferred DNS Server IP Address is mandatory on all machines where CDASWEB application is been installed (Only for Intranet Users).

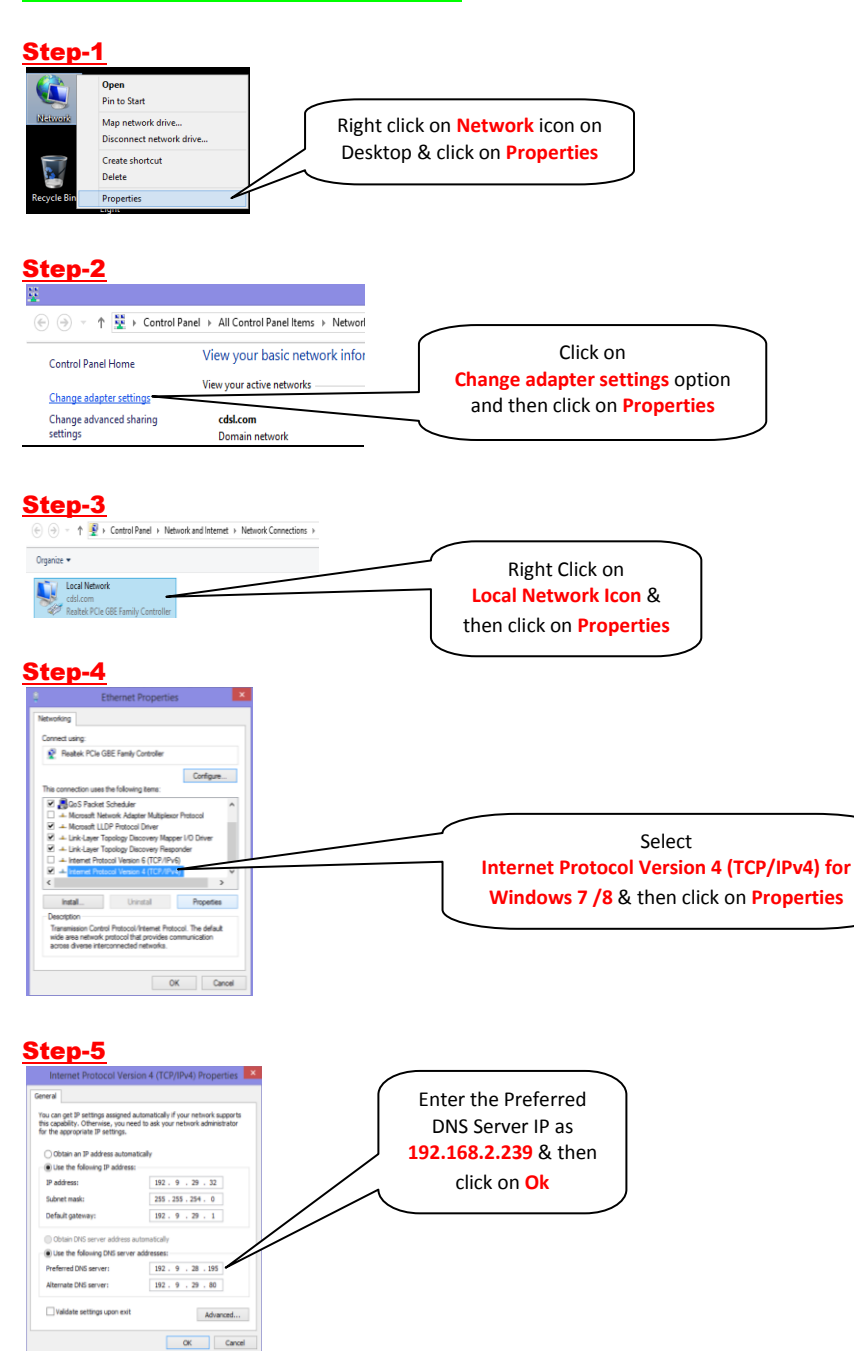

## PART-3 - Configuring Regional Settings viz. Date & Time

### Step-1

| 9                                                                                        |                                                          |                          | All Control Panel Items              |                                           |                  |
|------------------------------------------------------------------------------------------|----------------------------------------------------------|--------------------------|--------------------------------------|-------------------------------------------|------------------|
| 🛞 🐵 🕤 🛉 📴 > Control Pane                                                                 | i > All Control Panel Items                              |                          |                                      |                                           |                  |
| Adjust your computer's setting                                                           | ngs                                                      |                          |                                      |                                           |                  |
| Action Center                                                                            | Add features to Windows 8.1                              | Administrative Tools     | Re AutoPlay                          | BitLocker Drive Encryption                | Go to Control    |
| Color Management     Devices and Printers                                                | Display                                                  | Cate and sime            | Re Default Programs                  | Ibevice Manager     Flash Player (32-bit) | Panel & Click on |
| <ul> <li>Folder Options</li> <li>Keyboard</li> <li>Methods of Floring Control</li> </ul> | 🙀 rons<br>🙊 Language                                     | Incretion Settings       | Mail (32-bit)                        | C Internet Options                        | Perior icon      |
| retriction and Sharing Center     Returns     Sound                                      | Precision Area cons<br>Precision<br>A Snarch Recognition | Region     Storage Space | Ag NemoteApp and Desktop Connections | ISA Control Center     Super Center       |                  |
| 👰 System<br>💣 Windows Firewall                                                           | Teskber and Nevigation                                   | Troubleshooting          | Accounts                             | Windows Defender                          |                  |

#### Step-2

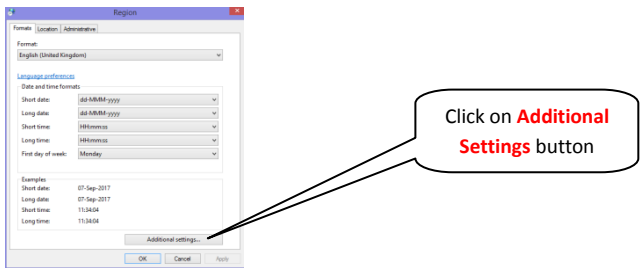

#### Step-3

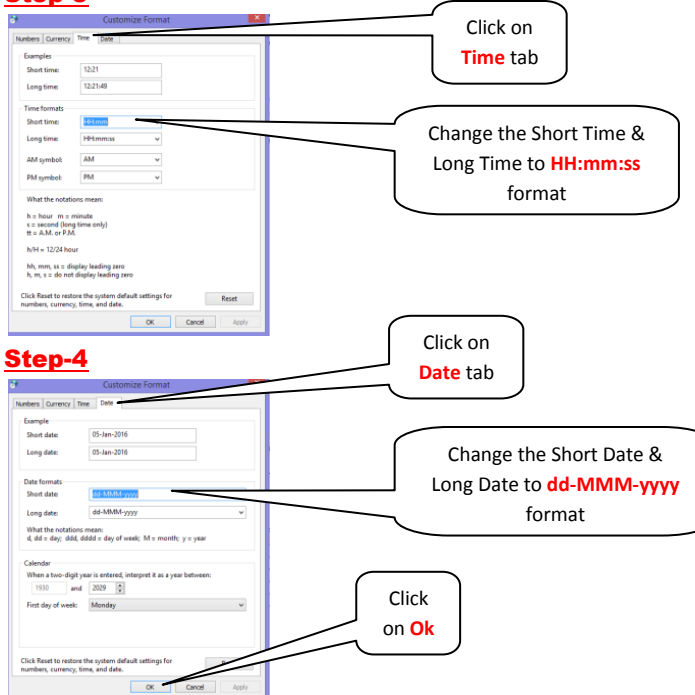

## PART 4: REL-ID (SECURE APP) Installation procedure

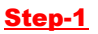

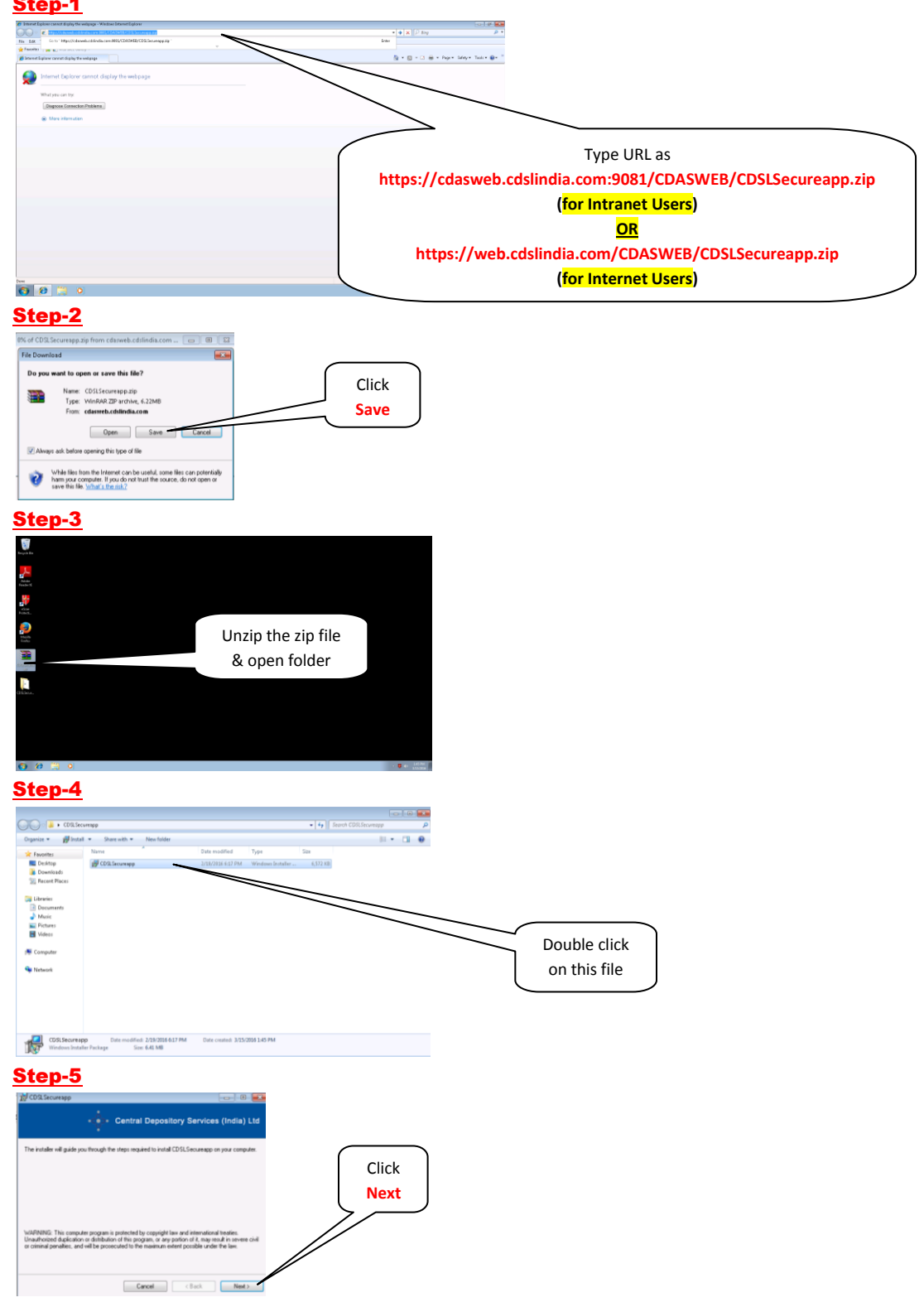

#### Step-6

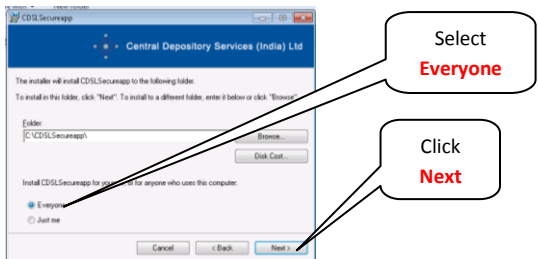

### <u>Step-7</u>

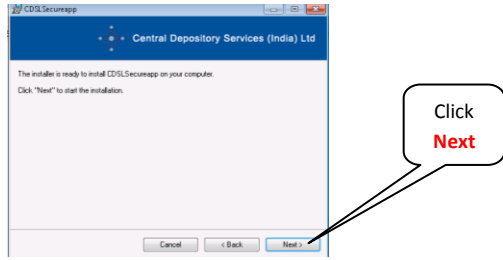

#### <u>Step-8</u>

| itory Services (India) Ltd |
|----------------------------|
|                            |
|                            |
|                            |
|                            |
|                            |
| < Back Next >              |
|                            |

### <u>Step-9</u>

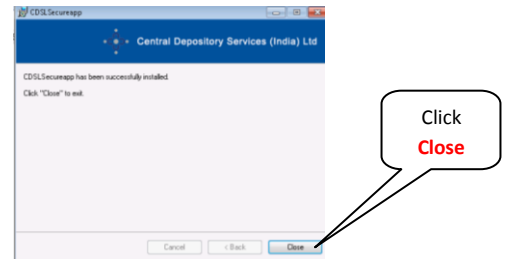

## <u>Step-10</u>

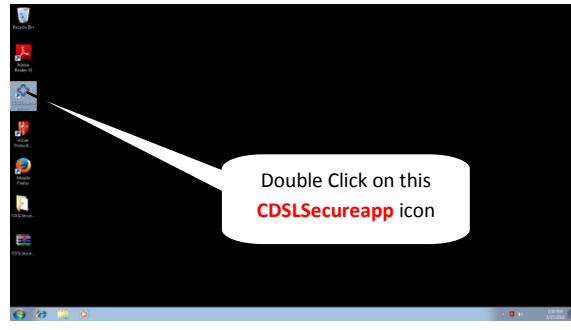

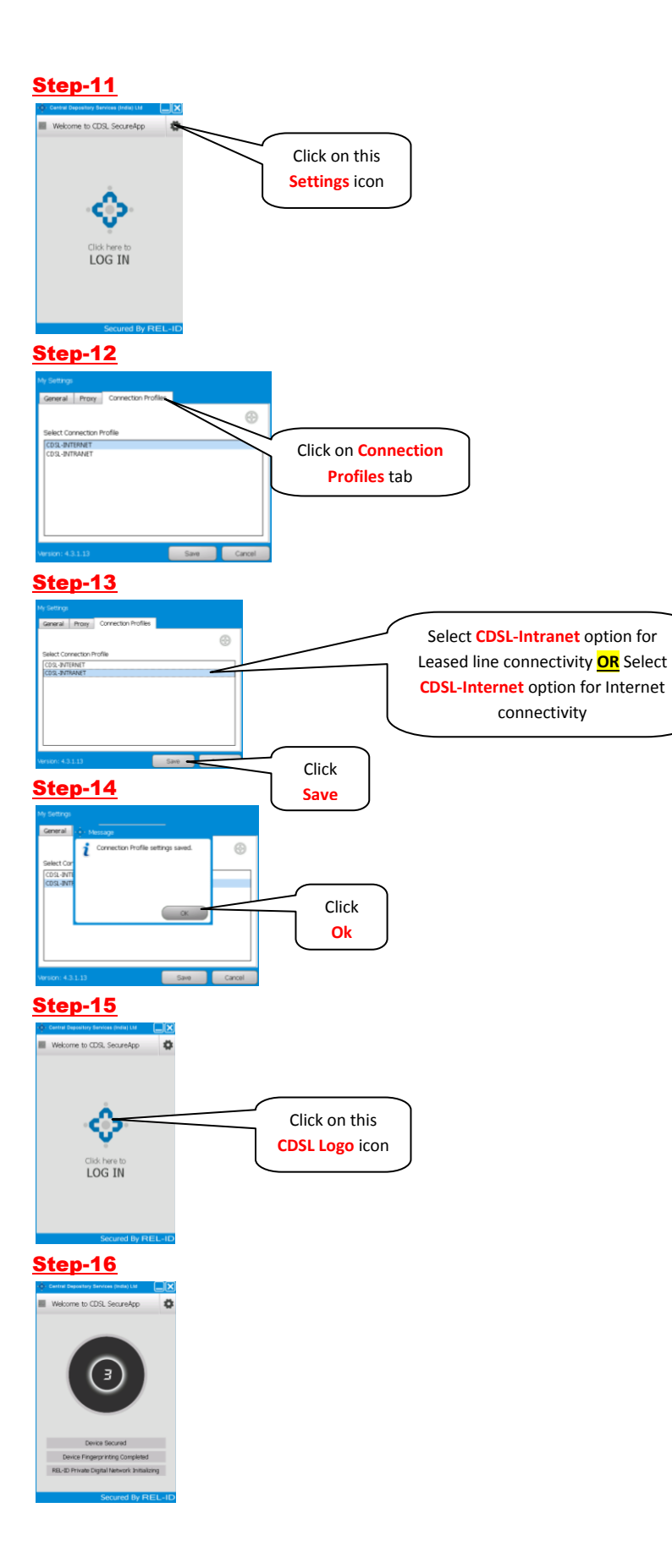

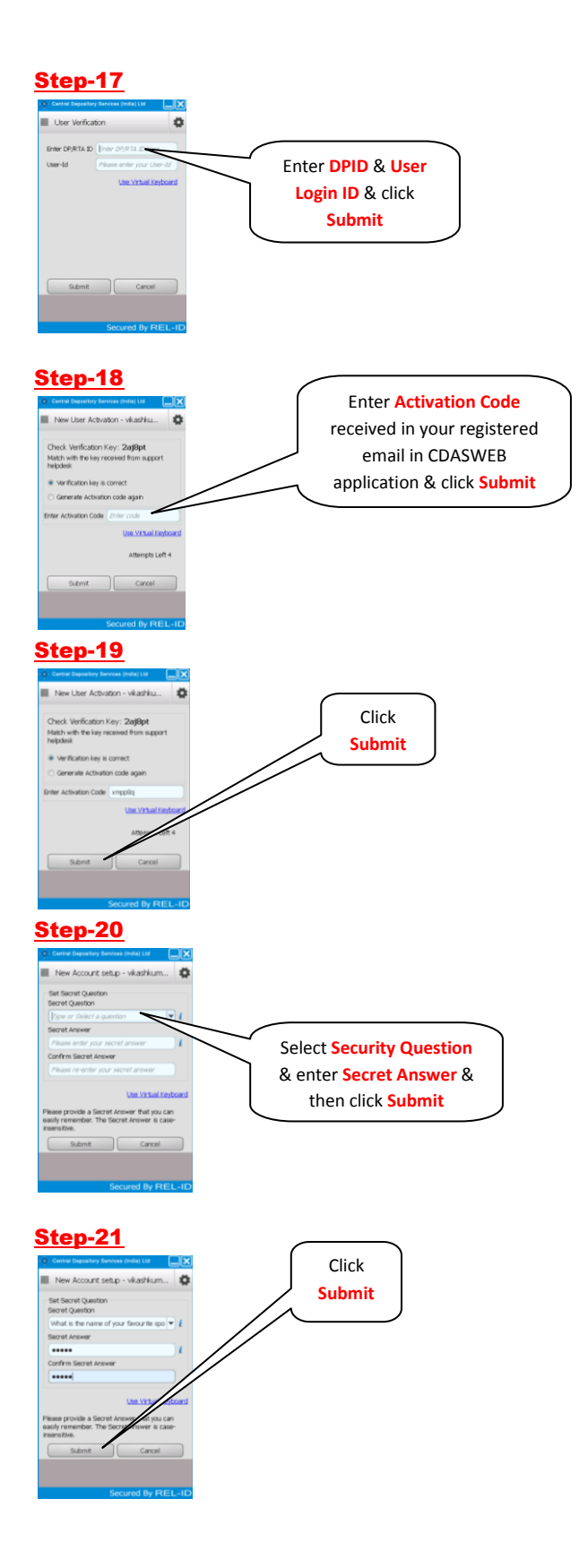

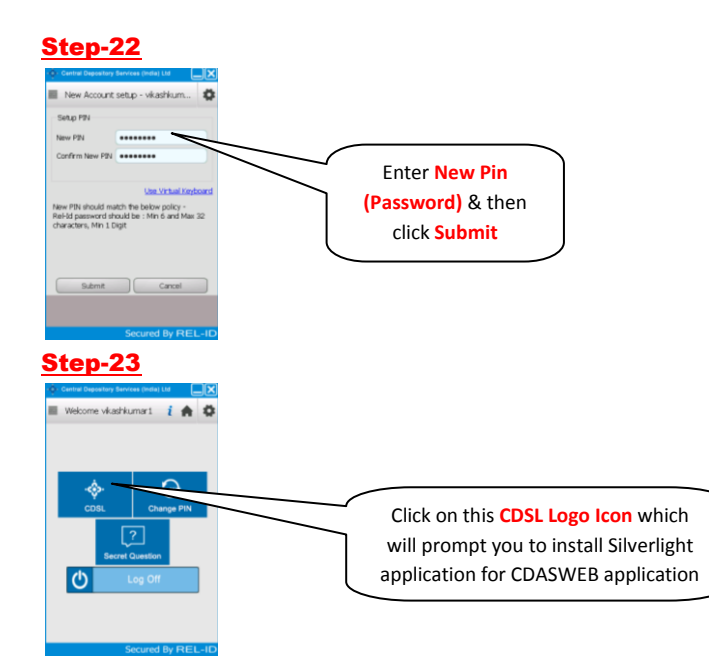

## PART 5: CDASWEB Installation procedure (contd. from above)

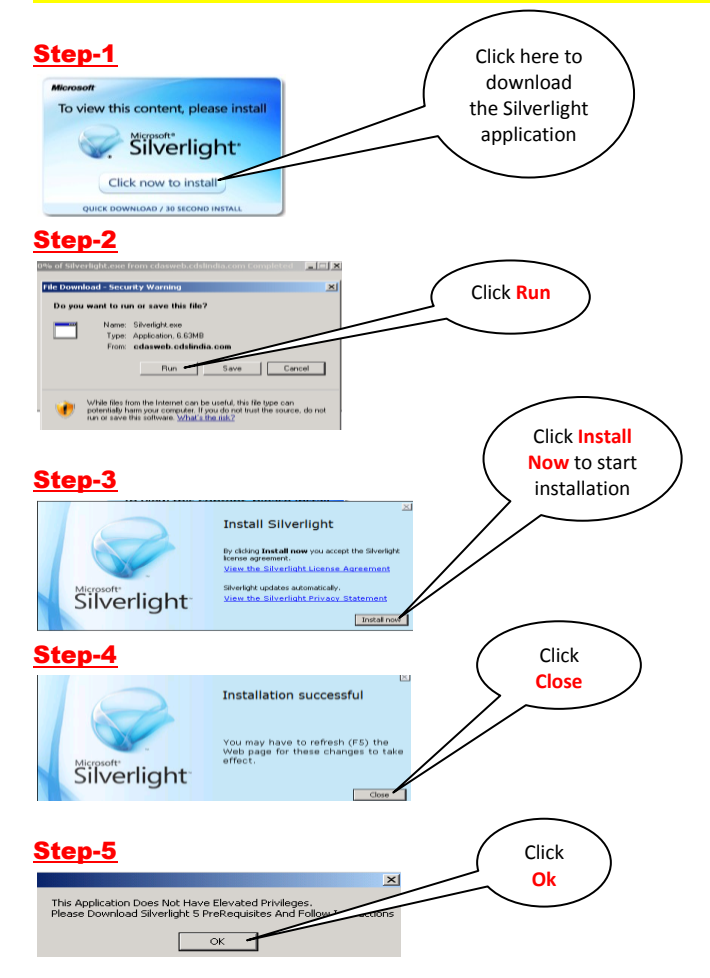

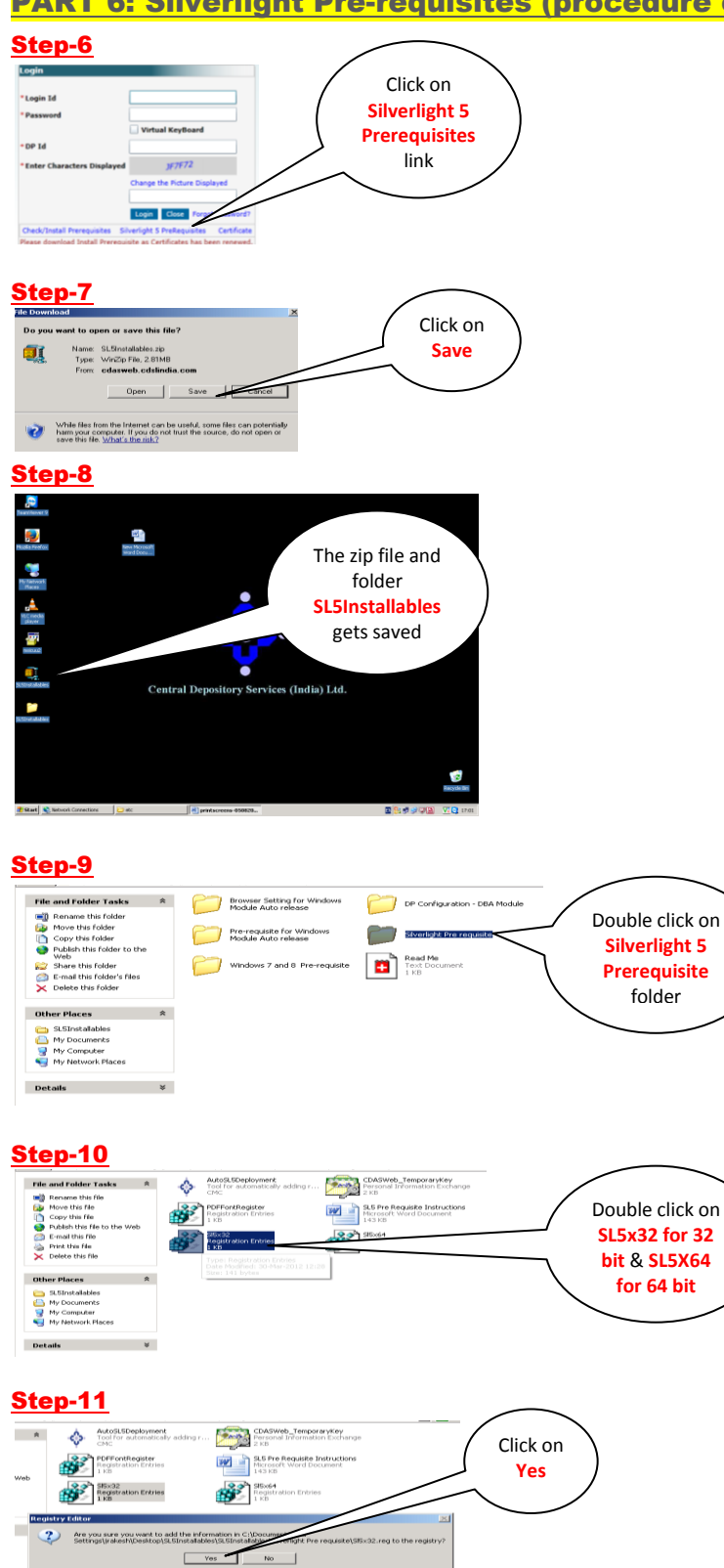

### PART 6: Silverlight Pre-requisites (procedure contd. from above)

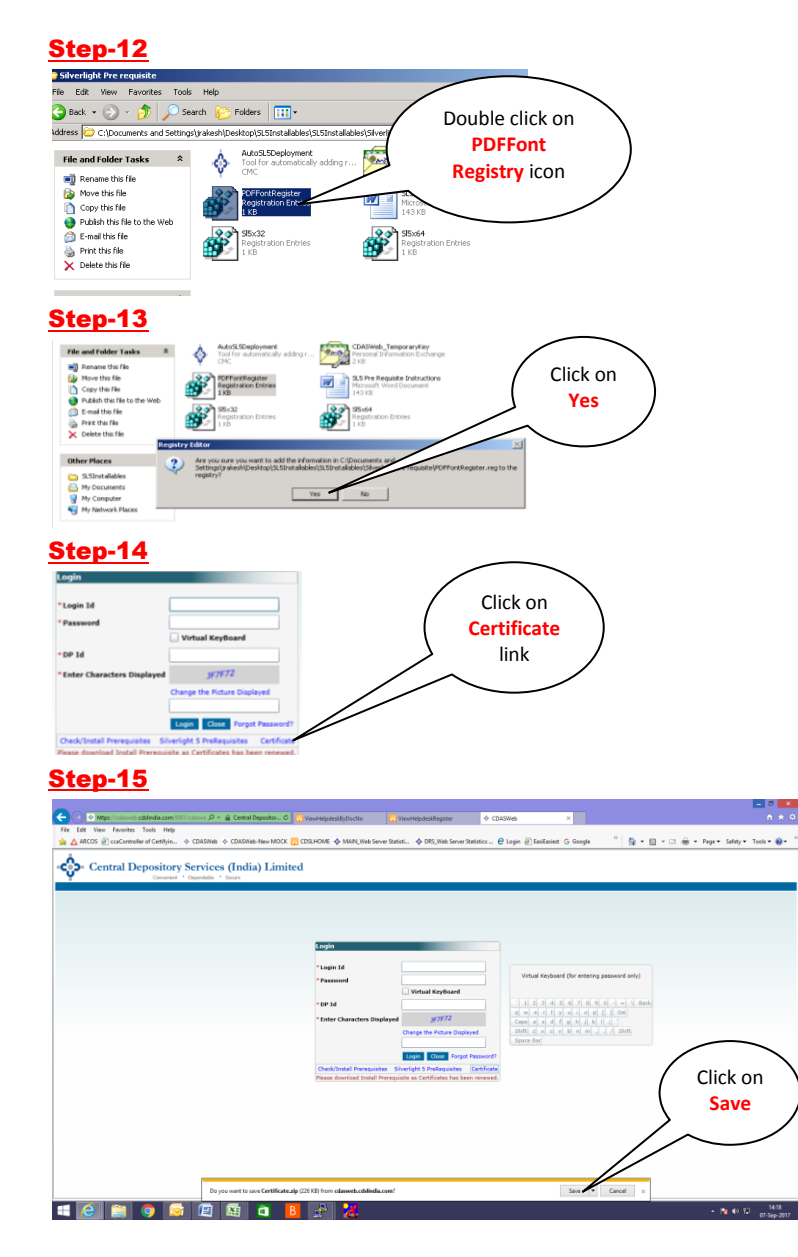

#### <u>Step-16</u>

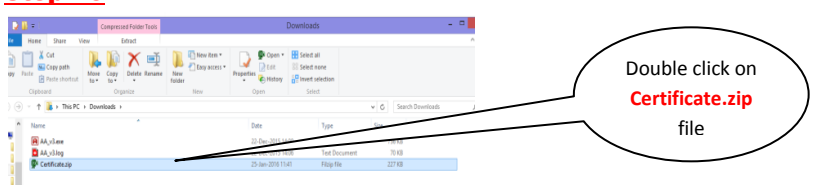

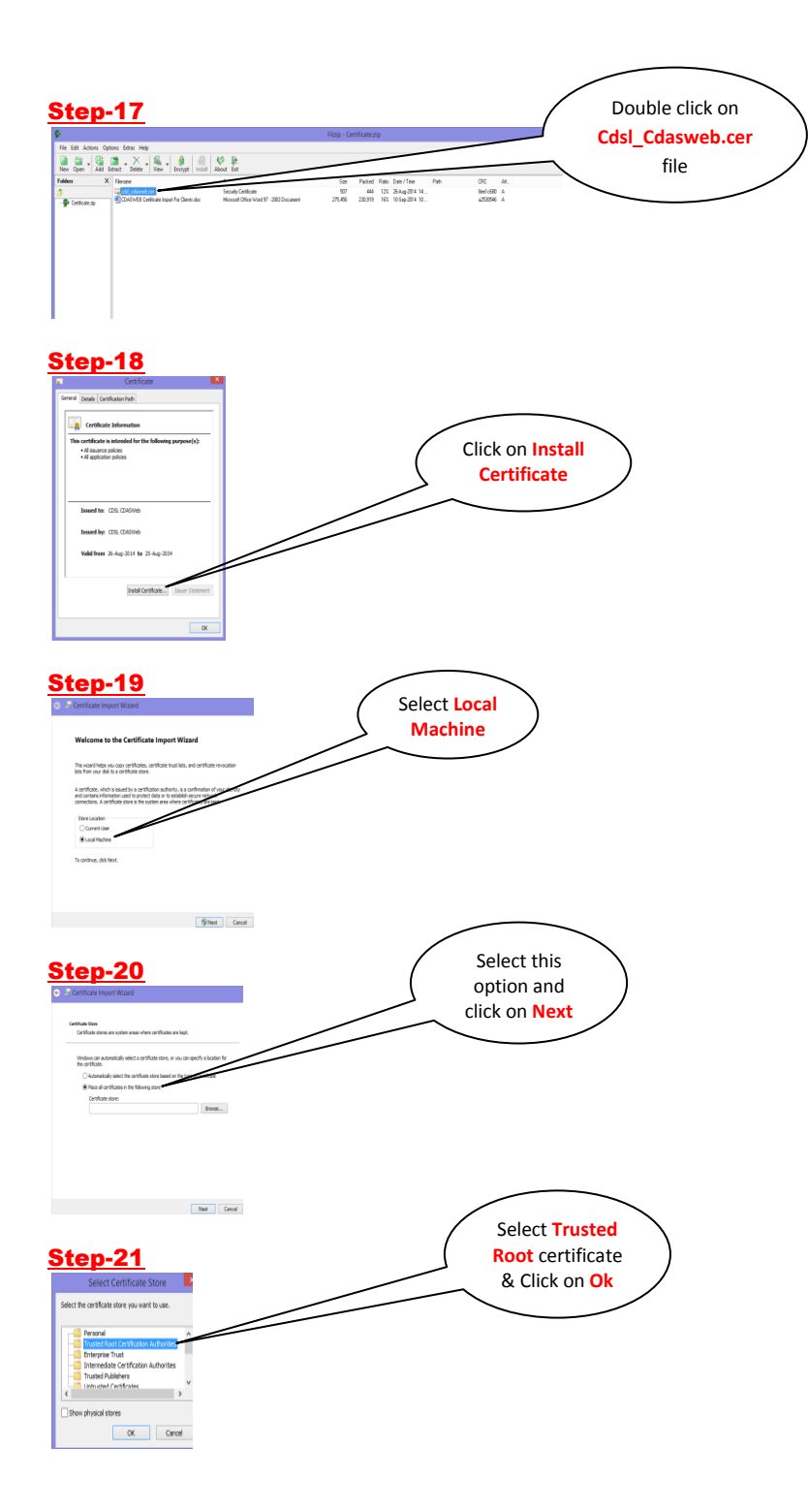

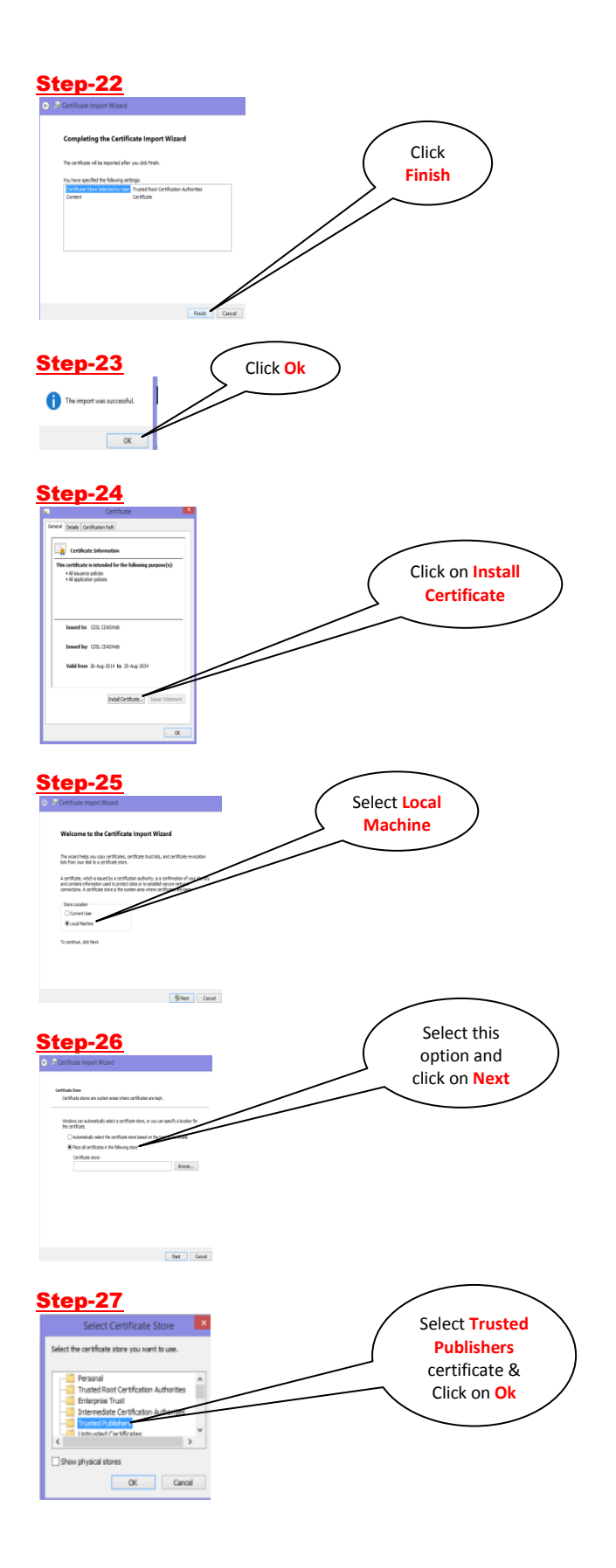

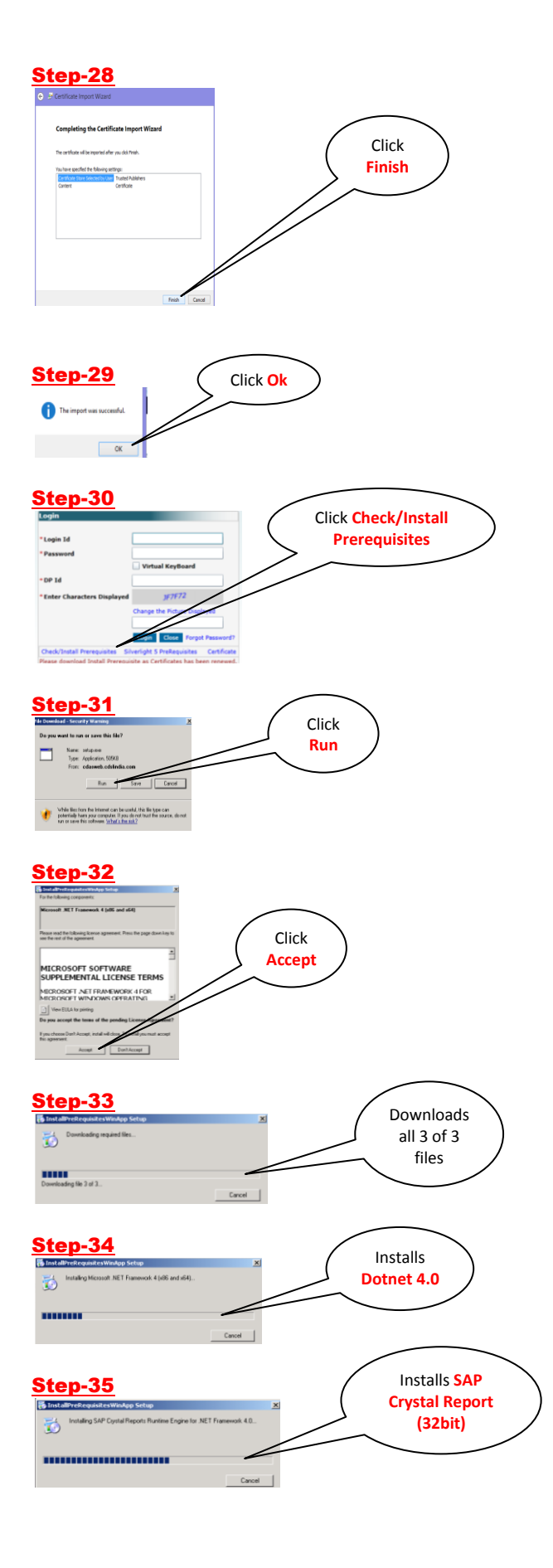

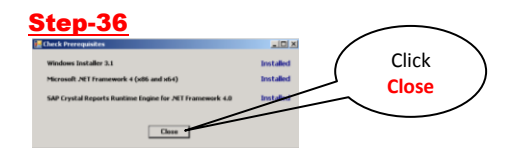

This completes the entire CDASWEB Installation process. The following screen displays the login screen:

| Central Depository Services (India) Limited |                                                                                                    | lig + Ei + Ci ⊕ + Pape+ Salay+ Eask+⊕+ '                 |                                       |
|---------------------------------------------|----------------------------------------------------------------------------------------------------|----------------------------------------------------------|---------------------------------------|
|                                             | Legin                                                                                                    |                                                          |                                       |
|                                             | *Legin M (2000):0000<br>*Passacrif visitad Krythand<br>+Dir Sd (640)<br>*Exter Characture Displayed                                                                                                    |                                                          | Your User Login ID & DPID appears     |
|                                             | Charge the Picture Displayed Ligits State Proget Heavenit Ordel/Initial Interplates Sheright 5 Professional Intel Presentation State Professional Intel Presentation State Professional Intel Presentation State Professional Intel Presentational Intel Presentation | 200, 4, 4, 4, 4, 5, 1, 1, 1, 1, 4, 4, 1, 200<br>Gazetter | application password & click on Login |

<u>NOTE</u>: If you face any problems while carrying out <u>STEP-30</u> then you may also download the software from our website <u>www.cdslindia.com/help.html</u> as per shown in the screen shot below:

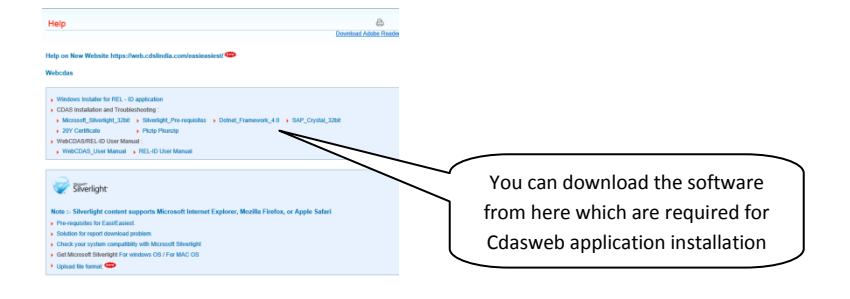